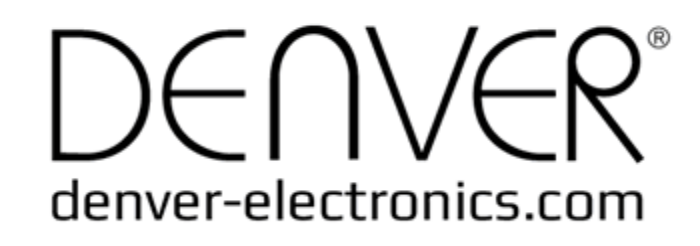

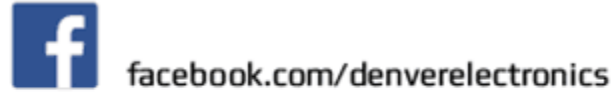

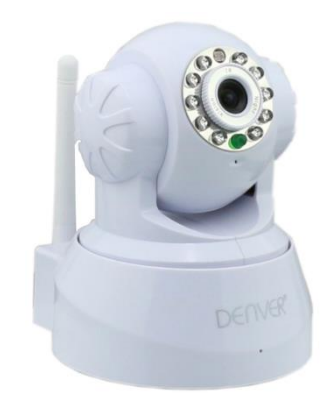

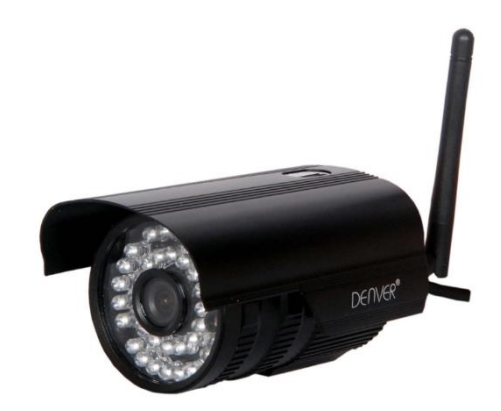

**DENVER IPC-330** 

**DENVER IPO-320** 

## Indholdet i pakken:

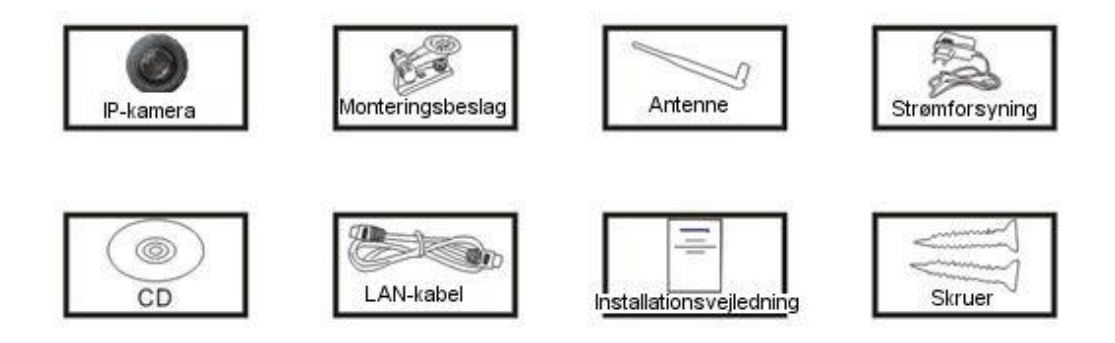

Bemærk: Visse modeller har ingen separat antenne.

## Installationsvejledning:

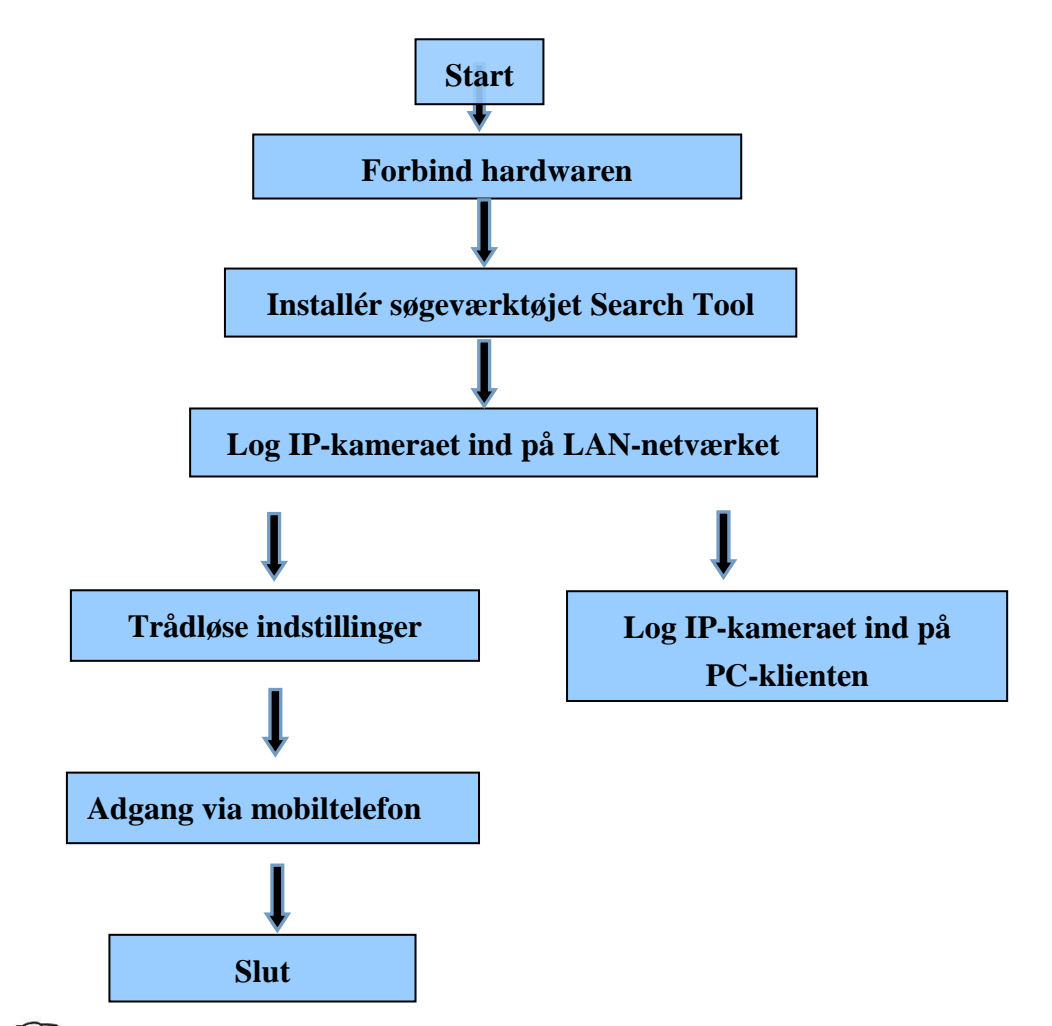

Bemærk: Første gang, du anvender IP-kameraet, skal du følge vejledningen herover.

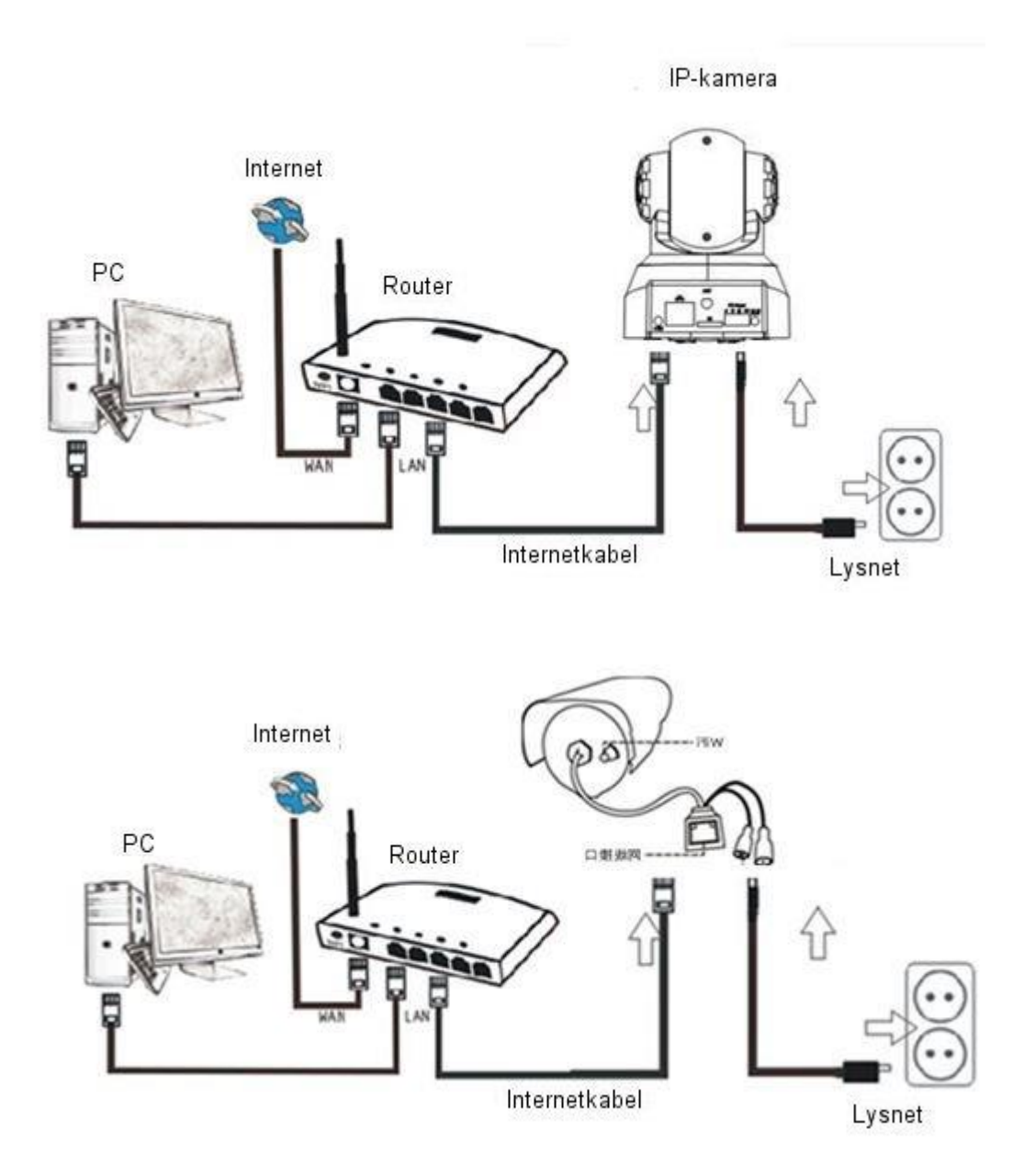

Forbind kameraet til routeren ved hjælp af internetkablet, og forbind netledningen til lysnettet, som vist på tegningen herover. 2. Installation af søgeværktøjet Search Tool

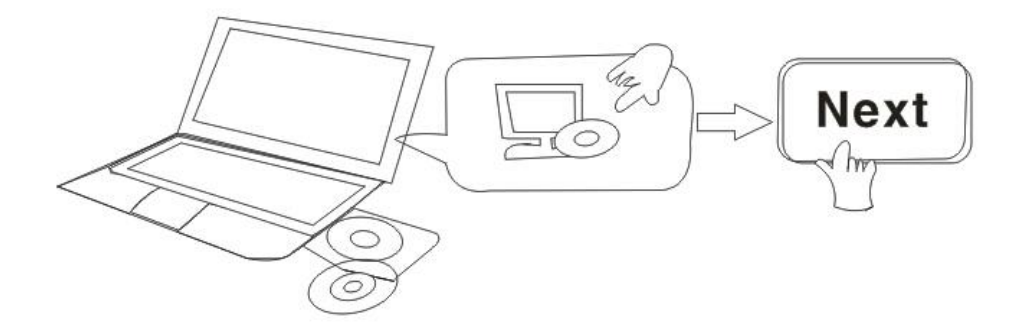

#### Indsæt CD'en og installér følgende software:

1. Åbn filen "IPC-330 & IPO-320"-"Browser View":

Klik på "OCX setup" — "Next" — "Install" — "Finish" (OCX opsætning - Næste - Installér - Afslut).

2. Åbn filen "Search Tool", kopiér "Search Tool" til skrivebordet og start programmet.

## 3. Log IP-kameraet ind på LAN-netværket

Når hardwaren er blevet korrekt forbundet, skal du starte søgeværktøjet Search Tool, hvorefter kameraets IP-adresse automatisk vises.

| evice | Name             | IP Address         | P2P-ID            | System Version | App Version   | MAC     |
|-------|------------------|--------------------|-------------------|----------------|---------------|---------|
|       | 3louhoumenlouti  | 192.168.1.200:2000 | JWEV-078461-MKPDZ | 67.2.2.154     | 9.0.4.72      | 00-B1-0 |
|       | IP Camera        | 192.168.1.101:80   | WXH-000002-BCFEB  | V7.1.4.1.13    | E-22.0.720.18 | 00-E0-I |
|       | TPCAM            | 192.168.1.150:99   |                   | 67.4.66.13     | 9.0.720.65    | 00-D0-  |
|       |                  | 192.168.1.251:8082 | HWAA-014476-EBAAC | V7.1.4.1.13    | E-41.1.720.19 | 00-E0-I |
|       |                  | 192.168.1.250:8081 | HWAA-006106-EBAFC | V7.1.4.1.13    | E-21.0.720.15 | AC-A2-  |
|       | 3l0ucriejian2    | 192.168.1.205:2005 | JWEV-136168-VMPLP | 67.4.64.45     | 9.0.720.65    | 00-D5-  |
|       | IPCAM            | 192.168.1.114:99   | WXO-000002-EAEAD  | 67.2.6.10      | 9.0.4.72      | 00-D6-  |
|       | 3louhoumenlouti  | 192.168.1.203:2003 | JWEV-115132-DPHRB | 67.2.2.185     | 9.0.4.72      | 00-D7-  |
|       | 5louqianmenlouti | 192.168.1.207:2007 | JWEV-078380-HDKGG | 67.2.2.154     | 9.0.19.45     | 00-97-  |
|       |                  |                    |                   |                |               |         |
|       |                  |                    |                   |                |               |         |

Bemærk: Hvis programmet Search Tool viser meddelelsen Subnet mask does not

match (subnet-maske matcher ikke), skal du klikke på knappen

IP Match

Dobbeltklik på kameraets IP-adresse i Search Tool.

I din standardbrowser vises en log ind-skærm som den, der er vist herunder:

| Windows 安全                     |                                                                                           | × |
|--------------------------------|-------------------------------------------------------------------------------------------|---|
| The server 19<br>password. The | 2.168.1.150 is asking for your user name and<br>e server reports that it is from GoAhead. |   |
|                                | admin<br>密码<br>I 记住我的凭据                                                                   |   |
|                                | 确定即                                                                                       | 消 |

Bemærk: Brugernavn: admin Kode: Ingen/tom

(Du bør af sikkerhedshensyn ændre både brugernavnet og koden efter log ind)

Når du har indtastet det korrekte brugernavn og kode, vises Log in-skærmen. (Der er understøttelse for, at op til 6 gæster kan kigge med online på samme tid)

| English   S<br>OCX Dow | Svenska   S<br>mload | spanish   Deutsch   French   Italian   Korean   Russian   Portugal   Japanese   polski   Danish   Finnish   简体中文 | 繁體中文 |  |  |  |  |  |
|------------------------|----------------------|----------------------------------------------------------------------------------------------------|------|--|--|--|--|--|
|                        | Ø                    | ActiveX Mode (For IE Browser)<br>Sign in                                                                         |      |  |  |  |  |  |
|                        | 0                    | Server Push Mode (For FireFox, Google Browser)<br>Sign in                                                        |      |  |  |  |  |  |
|                        |                      | No Plug-In Mode (for smartphone browserJPEG)<br>Sign in                                                          |      |  |  |  |  |  |
|                        |                      | attention: propose using 1024 * 768 screen resolution                                                            |      |  |  |  |  |  |

#### Bemærk:

1) Hvis du anvender Internet Explorer som browser, skal du anvende den første log ind-metode (ActiveX Mode), når du logger ind. Hvis du anvender en anden browser, som f.eks. Firefox, Safari eller Google Chrome, skal du anvende den anden log ind-metode (Server Push Mode). Pas på ikke at vælge den forkerte måde, da du i så fald ikke vil kunne se video. På den anden side mister du, hvis du anvender Server Push Mode, funktioner som optagelse, 2-vejs audio og IR-kontrol.

2) Hvis du anvender Internet Explorer som browser, når du forbinder kameraet første gang, vil der muligvis ikke blive vist nogen billeder. I stedet vises en ActiveX prompt, og du skal nu klikke på prompten og vælge 'Run Add- on', genindlæse siden i Internet Explorer og logge kameraet på igen, hvorefter du vil kunne se live video.

A. Klik på "OCX" for at downloade og installere programmet.

B. Genindlæs hjemmesiden og log ind igen, hvorefter video fra kameraet vil kunne ses, som vist herunder.

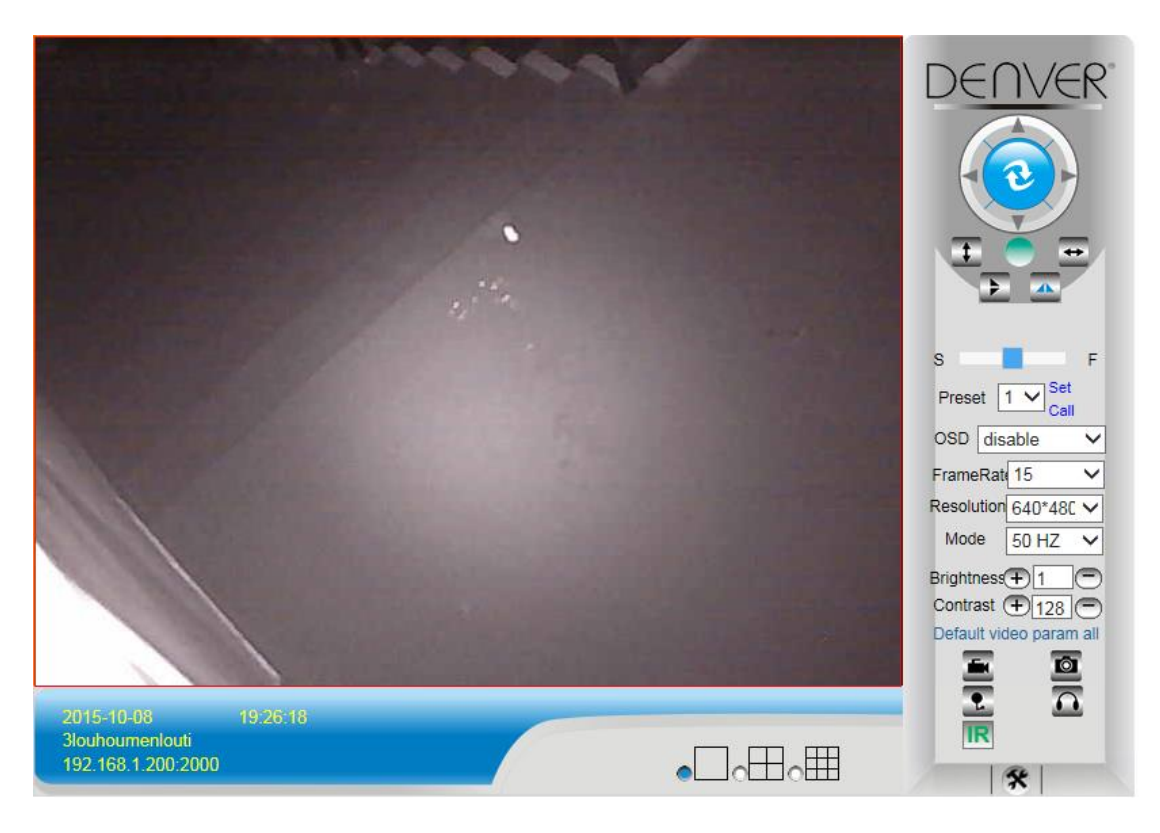

#### Live video

## 4. Trådløse indstillinger

- 1) Klik på ikonet for at få adgang til "Wireless LAN" med trådløse indstillinger.
- 2) Søg efter WIFI-signaler og vælg det ønskede SSID.
- 3) Kontrollér, at alle parametre er de samme som i din router, og indtast koden til WIFI-netværket.
- 4) Efter 30 sekunder skal du klikke på "Check", hvorefter du vil se en meddelelse om, at

WIFI-opsætningen er gennemført korrekt.

5) Hvis opsætningen er korrekt gennemført, skal du blot gå tilbage og vælge "Apply" (anvend) og dernæst frakoble netværkskablet.

**Bemærk**: Hvis søgeværktøjet ikke kan finde kameraets IP-adresse, skal du forbinde internetkablet igen og tjekke WIFI-indstillingerne.

|                                  |                         | Device information         |
|----------------------------------|-------------------------|----------------------------|
|                                  | Device Status           | Alias Settings             |
| Device Firmware Version          | 67.2.6.10               | Device date&Time           |
| Device Embeded Web UI<br>Version | 9.0.4.72                | Settings<br>Users Settings |
| Alias                            | IPCAM                   | Multi-Device Settings      |
| Device ID                        | WXO-000002-EAEAD        | Basic Network Settings     |
| Alarm Status                     | None                    | Wireless Lan Settings      |
| UPnP Statusupnp                  | No Action               | DDNS Service Settings      |
| DDNS Status                      | No Action               | Mail Service Settings      |
| MAC                              | 00:D6:15:04:21:FD       | Ftp Service Settings       |
| WIFI MAC                         | 00:D6:15:04:21:FE       | Alarm Service Settings     |
| sd total capacity(M)             | 0.M                     | PTZ Settings               |
| Su total capacity(iii)           |                         | Local record path          |
| sd remaining capacity(M)         | 0 M                     | Upgrade Device             |
| sd state                         | sd card is not inserted | Firmware                   |
| Language                         | English                 | Record Schedule            |
|                                  |                         | Alarm Log                  |
|                                  | Refresh                 | Back                       |

#### Tjek af WIFI signal og tilslutningsstatus

Checking WiFi, please wait about 30 seconds.

Connected to WiFi successfully. Select "Apply" to save these settings.

close

#### 5. DDNS Service Settings (DDNS serviceindstillinger)

1). Klik på ikonet og vælg punktet "DDNS Service Settings" (DDNS

serviceindstillinger).

- 2). Vælg DDNS serveren og indtast dit DDNS brugernavn og kode.
- 3). Send og opdatér, hvorefter DDNS status vil blive vist som "DDNS Succeed" (DDNS gennemført).

| DDNS Service Settings                                                 |              |  |  |  |  |  |  |  |  |
|-----------------------------------------------------------------------|--------------|--|--|--|--|--|--|--|--|
| DDNS Service                                                          | vipcam.org   |  |  |  |  |  |  |  |  |
| DDNS User                                                             | G1200        |  |  |  |  |  |  |  |  |
| DDNS Password                                                         | •••••        |  |  |  |  |  |  |  |  |
| DDNS Status                                                           | DDNS Succeed |  |  |  |  |  |  |  |  |
| proxy config is needed if the device is in China Mainland or HongKong |              |  |  |  |  |  |  |  |  |
| Submit Refresh                                                        |              |  |  |  |  |  |  |  |  |

Det betyder, at fjernadressen er http://G1200.vipcam.org. Til funktionaliteten skal du anvende din routers port viderestillingsfunktion. Derved opretter du en virtuel server. Indtast dit kameras IP-adresse og port.

# 6. Mail Service Settings and Alarm Service Settings

## (indstillinger for mail- og alarmservice)

1). Indstillingerne for mailservice er påkrævet til alarmfunktionen. Hvis dit kamera bliver aktiveret, sender systemet dig en e-mail med vedhæftede fotos. For at dette kan ske, skal din mailservice være korrekt konfigureret og testet.

Her vises som eksempel opsætning for Gmail.

|                     |                                            | Device information       |
|---------------------|--------------------------------------------|--------------------------|
|                     | Mail Service Settings                      | Alias Settings           |
| Sender              | ·······@gmail.c                            | Device date&Time Setting |
| SMTP Server         | smtp.gmail.com Please select 🗸             | Users Settings           |
| SMTP Port           | 465                                        | Multi-Device Settings    |
|                     |                                            | Basic Network Settings   |
| Need Authentication |                                            | Wireless Lan Settings    |
| SSL                 | TLS 🗸                                      | UPnP Settings            |
| SMTP User           | v                                          | DDNS Service Settings    |
| SMTP Password       |                                            | Mail Service Settings    |
|                     |                                            | Ftp Service Settings     |
| Receiver 1          | ۲٬۰۰۰٬۰۰۰ وgmail.                          | Alarm Service Settings   |
| Receiver 2          | 22004 too2@qq.com                          | PTZ Settings             |
| Receiver 3          |                                            | Local record path        |
|                     |                                            | Upgrade Device Firmware  |
| Receiver 4          |                                            | Alarm Log                |
|                     | (Test) Please set at first, and then test. | Back                     |
|                     | Submit Refresh                             | _                        |

Der bliver sendt en e-mail, hvis kameraet aktiveres.

#### Du skal indtaste følgende oplysninger:

Sender: Indtast din e-mail-adresse.

Receiver: Indtast din e-mail-adresse eller en anden ønsket e-mail-adresse.

SMTP user: Indtast dit e-mail brugernavn.

SMTP password: Indtast din e-mail kode.

**Bemærk**: Denne funktion er kun tilgængelig, hvis IP-kameraet tilgås via netværket. Hvis du anvender Gmail, skal du konfigurere porten som 465 og SSL skal være TLS . Men det vigtigste er, at du tjekker, at din e-mail-klient har SMTP aktiveret.

Funktionen sender dig en besked så snart, kameraet aktiveres (afhængigt af model). Til Alarm Service Settings skal du anvende de samme indstillinger, som vist på tegningen

#### herunder:

|            | _    |       | _    |      |      |      |                                               |          | - 22 |      | -     | - 22  | - 52 - 5 | 20    |    |    |                           |    |    |    |     |    |    | -  | Device information      |
|------------|------|-------|------|------|------|------|-----------------------------------------------|----------|------|------|-------|-------|----------|-------|----|----|---------------------------|----|----|----|-----|----|----|----|-------------------------|
|            | -    |       |      |      |      |      |                                               |          | A    | larm | i Sei | rvice | e Set    | tings |    |    |                           |    |    |    |     |    |    |    | Alias Settings          |
| Motion De  | eteo | ct Ai | me   | d    |      |      |                                               |          |      |      |       |       |          |       |    |    | Device date&Time Settings |    |    |    |     |    |    |    |                         |
| Motion De  | eteo | ct S  | ens  | ibil | ity  |      | 5 Y The smaller the value, the more sensitive |          |      |      |       |       |          |       |    |    | Users Settings            |    |    |    |     |    |    |    |                         |
| Alarm Inp  | ut / | Arm   | ed   |      |      |      | [                                             |          |      |      |       |       |          |       |    |    |                           |    |    |    |     |    |    |    | Multi-Device Settings   |
|            |      |       |      | _    | _    |      | -                                             |          |      | Alar | m tı  | rigge | er ev    | ent   |    |    |                           |    |    |    |     |    |    |    | Basic Network Settings  |
| Alarm pre  | se   | tlin  | kad  | e    |      |      |                                               | Vone     | • •  | 1    |       |       |          |       |    |    |                           |    |    |    |     |    |    |    | Wireless Lan Settings   |
| O Linkog   |      | - A   | lor  |      |      |      |                                               |          |      |      |       |       |          |       |    |    |                           |    |    |    |     |    |    | -  | UPnP Settings           |
| ю сіпкад   | le o | in A  | ап   | n    |      |      |                                               |          |      |      |       |       |          |       |    |    |                           |    |    |    |     |    |    | _  | DDNS Service Settings   |
| Send Alar  | rm   | Not   | ific | atio | n by | Mail |                                               | -        |      |      |       |       |          |       |    |    |                           |    |    |    |     |    |    |    | Mail Service Settings   |
| Upload In  | nag  | ge o  | in A | larr | n    |      |                                               | <b>9</b> |      |      |       |       |          |       |    |    |                           |    |    |    |     |    |    |    | Ftp Service Settings    |
| Upload In  | nter | val   | (Se  | con  | ds)  |      | !                                             | 5        |      |      |       |       |          | ]     |    |    |                           |    |    |    |     |    |    |    | Alarm Service Settings  |
|            |      | _     | _    |      | _    |      |                                               |          |      | Alar | m A   | rmi   | na Tii   | ne    |    |    |                           |    |    |    |     |    |    |    | PTZ Settings            |
| Schedule   | n.   |       |      |      |      |      |                                               | 2        |      |      |       |       | -        |       |    |    |                           |    |    |    |     |    |    | 1  | Local record path       |
| coloct all |      |       |      |      |      |      |                                               |          |      |      |       |       |          |       |    |    |                           |    |    |    |     |    |    | -  | Upgrade Device Firmware |
| selectali  | . 1  |       |      |      | 1    | 1    |                                               | ~        |      | 1    | 11    | 11    | 1        | 12    | 12 | 1  | 12                        |    | 1. | 11 | 1.5 | 1  | 1. |    | Alarm Log               |
| Day        | 0    | 1     | 2    | 3    | 4    | 5    | 6                                             | 7        | 8    | 9    | 10    | 11    | 12       | 13    | 14 | 15 | 16                        | 17 | 18 | 19 | 20  | 21 | 22 | 23 | Back                    |
| Sun        |      |       |      |      |      |      |                                               |          |      | Ш    |       | Ш     |          |       |    |    |                           |    |    |    |     |    |    |    |                         |
| Mon        |      |       |      |      |      |      |                                               |          |      |      |       |       |          |       |    |    |                           |    |    |    |     |    |    |    |                         |
| Tue        |      |       |      |      |      |      |                                               |          |      |      |       |       |          |       |    |    |                           |    |    |    |     |    |    |    |                         |
| Wed        |      |       |      |      |      |      |                                               |          |      |      |       |       |          |       |    |    |                           |    |    |    |     |    |    |    |                         |
| Thu        |      |       |      |      |      |      |                                               |          |      |      |       |       |          |       |    |    |                           |    |    |    |     |    |    |    |                         |
| Fri        |      |       |      |      |      |      |                                               |          |      |      |       |       |          |       |    |    |                           |    |    |    |     |    |    |    |                         |
| Sat        |      |       |      |      |      |      |                                               |          |      |      |       |       |          |       |    |    |                           |    |    |    |     |    |    |    |                         |

Hvis du starter kamerasiden (browseren), vil der, hvis kameraet aktiveres, blive optaget i 1 minut.

## 7. Record & Capture Path (optagelse og optagesti)

| Record & Capture Path      | D:\ | select                            |
|----------------------------|-----|-----------------------------------|
| Record file length(MB)     | 100 | Least 100MB , MAX 1000MB          |
| Record time length(Minute) | 5   | Least 5 Minutes , MAX 120 Minutes |
| Reserved disk space(MB)    | 200 | Least 200MB                       |
| Record cover               |     |                                   |

- Record & Capture Path: Afgør, hvor dine foto- og videofiler skal gemmes. (Hvis du ikke kan vælge dette, skal du kigge på din PCs operativsystem og Internet Explorer-version. Det anbefales at anvende Internet Explorer som browser).
- Record file length (optage fillængde): Mindst 100MB.
- Record time length (optagelængde): Mindst 5 minutter.
- Reserved disk space (reserveret plads): Hvis der er mindre end 200MB fri plads på pc'ens harddisk, afbrydes optagelsen.
- Record cover: Begynder at overskrive de gamle filer, når diskens kapacitet er næsten opbrugt.

#### 8. Record Schedule (optageplan - Gælder IPC-330 med SD-kort

#### optagefunktion)

I dette afsnit gennemgås **indstillingerne for SD-kort optagelse**. Hvis der er blevet sat et SD-kort i, vil kortets kapacitet blive vist. Men først skal du formatere kortet. Punkterne i menuen omfatter: Record coverage (overskrivelse af optagelser), Record time (optagetid), Timer recording (timeroptagelse). Indstillingerne er som vist herunder:

|                          | Record Schdule                 |                                    | Device information          |
|--------------------------|--------------------------------|------------------------------------|-----------------------------|
| sd total capacity(M)     | 0 M                            |                                    | Device date & Time Settings |
| sd remaining capacity(M) | 0 M                            |                                    | Users Settings              |
| sd state                 | sd card is not inserted Format | ]                                  | Multi-Device Settings       |
| Record coverage          |                                |                                    | Basic Network Settings      |
| Record time(minute)      | 10                             | Recording time range: 5~180 minute | Wireless Lan Settings       |
| Timer recording          |                                |                                    | DDNS Service Settings       |
| select all               |                                |                                    | Mail Service Settings       |
| Day 0 1 2 3 4 5          | 6 7 8 9 10 11 12 13            | 14 15 16 17 18 19 20 21 2          | 23 Ftp Service Settings     |
| Sun Sun                  |                                |                                    | Alarm Service Settings      |
| Mon                      |                                |                                    | PTZ Settings                |
| Tue                      |                                |                                    | Local record path           |
| Wed                      |                                |                                    | Upgrade Device Firmware     |
| Thu                      |                                |                                    | Record Schedule             |
| Fri                      |                                |                                    | Alarm Log                   |
| Sat                      |                                |                                    | Back                        |
|                          | Submit Refresh                 | )                                  |                             |

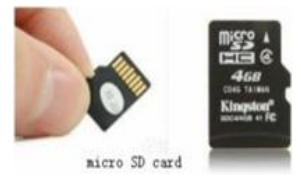

Record coverage (overskrivning): Begynder at overskrive gamle filer, når SD-kortet er næsten fuldt.

Record time (optagetid): Opretter en ny videofil hvert 10. minut.

Timer recording (timeroptagelse): Vælg tid, vælg alt, gem optagelsen på SD-kortet.

Du kan afspille videoen online med **Internet Explorer**. Tryk på knappen "Enter" for at vælge den sidste log ind-kode:

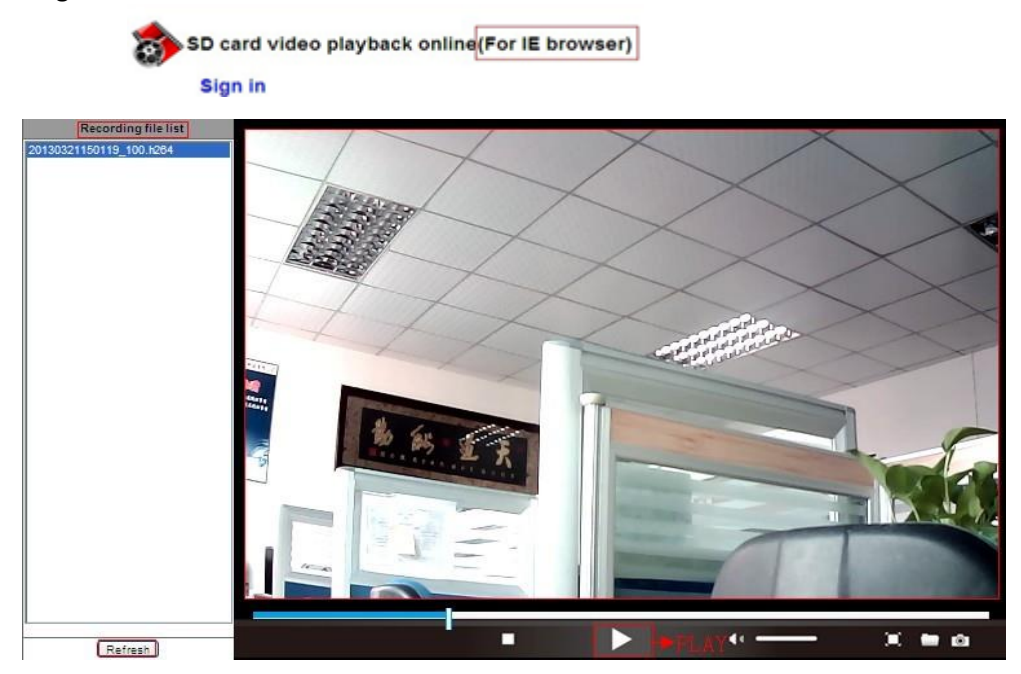

## 12. Upgrade Device Firmware & System Log (opgradering

## af firmware & systemlog)

1). Under dette punkt kan du genstarte kameraet, gendanne de oprindelige indstillinger og opgradere systemet.

| Upgrade Device Firmware       Alias Settings         Restore Factory Settings       Restore Factory Settings         Reboot Device       Reboot Device         Upgrade Device Firmware       浏览       Upgrade         Upgrade Device Embeded Web<br>UI       浏览       Upgrade         Multi-Device Embeded Web<br>UI       浏览       Upgrade         Basic Network Settings       Wireless Lan Settings         DDNS Service Settings       Mail Service Settings         Mail Service Settings       PIZ Settings         Local record path       Upgrade Device<br>Firmware         Record Schedule       Alarm Log |                            |                          | Device information         |
|----------------------------------------------------------------------------------------------------|----------------------------|--------------------------|----------------------------|
| Restore Factory Settings       Device date&Time<br>Settings         Reboot Device       Reboot Device         Upgrade Device Firmware       浏览       Upgrade         Upgrade Device Embeded Web<br>UI       浏览       Upgrade         Wireless Lan Settings       Multi-Device Settings         Mail Service Settings       Mail Service Settings         Ftp Service Settings       Alarm Service Settings         PTZ Settings       Local record path         Upgrade Device       Immware         Record Schedule       Alarm Log         Back       Back                                                         |                            | Upgrade Device Firmware  | Alias Settings             |
| Reboot Device       Reboot Device       Users Settings         Upgrade Device Firmware       浏览       Upgrade         Upgrade Device Embeded Web       浏览       Upgrade         Ul       浏览       Upgrade         Wireless Lan Settings       Mail Service Settings         DDNS Service Settings       Mail Service Settings         Ftp Service Settings       Alarm Service Settings         PTZ Settings       Local record path         Upgrade Device Firmware       Record Schedule         Alarm Log       Back                                                                                              | Restore Factory Settings   | Restore Factory Settings | Device date&Time           |
| Upgrade Device Firmware Upgrade Device Embeded Web UI Uggrade Device Embeded Web UI Wireless Lan Settings DDNS Service Settings Mail Service Settings Mail Service Settings Alarm Service Settings Local record path Upgrade Device Firmware Record Schedule Alarm Log Back                                                                                                    | Reboot Device              | Reboot Device            | Settings<br>Users Settings |
| Upgrade Device Embeded Web       浏览       Upgrade         Wireless Lan Settings       DDNS Service Settings         Mail Service Settings       Ftp Service Settings         Alarm Service Settings       PTZ Settings         Local record path       Upgrade Device Firmware         Record Schedule       Alarm Log         Back       Back                                                                                                    | Upgrade Device Firmware    | 浏览 Upgrade               | Multi-Device Settings      |
| Wireless Lan Settings<br>DDNS Service Settings<br>Mail Service Settings<br>Alarm Service Settings<br>PTZ Settings<br>Local record path<br>Upgrade Device<br>Firmware<br>Record Schedule<br>Alarm Log<br>Back                                                                                                    | Upgrade Device Embeded Web | 浏览 Upgrade               | Basic Network Settings     |
| DDNS Service Settings         Mail Service Settings         Ftp Service Settings         Alarm Service Settings         PTZ Settings         Local record path         Upgrade Device<br>Firmware         Record Schedule         Alarm Log         Back                                                                                                    | 0                          |                          | Wireless Lan Settings      |
| Mail Service Settings         Ftp Service Settings         Alarm Service Settings         PTZ Settings         Local record path         Upgrade Device         Firmware         Record Schedule         Alarm Log         Back                                                                                                    |                            |                          | DDNS Service Settings      |
| Ftp Service Settings         Alarm Service Settings         PTZ Settings         Local record path         Upgrade Device         Firmware         Record Schedule         Alarm Log         Back                                                                                                    |                            |                          | Mail Service Settings      |
| Alarm Service Settings PTZ Settings Local record path Upgrade Device Firmware Record Schedule Alarm Log Back                                                                                                    |                            |                          | Ftp Service Settings       |
| PTZ Settings Local record path Upgrade Device Firmware Record Schedule Alarm Log Back                                                                                                    |                            |                          | Alarm Service Settings     |
| Local record path Upgrade Device Firmware Record Schedule Alarm Log Back                                                                                                    |                            |                          | PTZ Settings               |
| Upgrade Device<br>Firmware<br>Record Schedule<br>Alarm Log<br>Back                                                                                                    |                            |                          | Local record path          |
| Record Schedule Alarm Log Back                                                                                                    |                            |                          | Upgrade Device<br>Firmware |
| Alarm Log<br>Back                                                                                                    |                            |                          | Record Schedule            |
| Back                                                                                                    |                            |                          | Alarm Log                  |
|                                                                                                    |                            |                          | Back                       |

2). Alarmloggen er beregnet til, at administratorer kan overvåge alarmhændelser.

|              |                                      |                      |               | _ | Device information           |
|--------------|--------------------------------------|----------------------|---------------|---|------------------------------|
|              |                                      |                      | Alarm Log     |   | Alias Settings               |
| gpio<br>gpio | alarm 2015-09-10<br>alarm 2015-09-10 | 18:02:29<br>18:01:18 |               | ^ | Device date&Time<br>Settings |
| gpio         | alarm 2015-09-10                     | 18:00:08             |               |   | Users Settings               |
| gpio         | alarm 2015-09-10                     | 17:58:57             |               |   | Multi Device Settings        |
| gpio         | alarm 2015-09-10                     | 17:57:47             |               |   | Multi-Device Settings        |
| apio         | alarm 2015-09-10                     | 17:55:26             |               |   | Basic Network Settings       |
| gpio         | alarm 2015-09-10                     | 17:54:16             |               |   | Wireless Lan Settings        |
| gpio         | alarm 2015-09-10                     | 17:53:05             |               |   | DDNS Service Settings        |
| gpio         | alarm 2015-09-10                     | 17:51:54             |               |   |                              |
| gpio         | alarm 2015-09-10                     | 17:50:43             |               |   | Mail Service Settings        |
| gpio         | alarm 2015-09-10                     | 17:49:33             |               |   | Ftp Service Settings         |
| gpio         | alarm 2015-09-10                     | 17:48:23             |               |   | Alarm Service Settings       |
| gpio         | alarm 2015-09-10                     | 17:47:12             |               |   | Addition Service Settings    |
| gpio         | alarm 2015-09-10                     | 17.40.02             |               |   | PIZ Settings                 |
| gpio         | alarm 2015-09-10                     | 17:43:41             |               |   | Local record path            |
| gpio         | alarm 2015-09-10                     | 17:42:30             |               |   | Upgrade Device               |
| gpio         | alarm 2015-09-10                     | 17:41:19             |               |   | Firmware                     |
| gpio         | alarm 2015-09-10                     | 17:40:09             |               |   | Record Schedule              |
| gpio         | alarm 2015-09-10                     | 17:38:59             |               |   | Record Schedule              |
| gpio         | alarm 2015-09-10                     | 17:37:48             |               |   | Alarm Log                    |
| gpio         | alarm 2015-09-10                     | 17:36:38             |               |   | Back                         |
| gpio         | alarm 2015-09-10                     | 17:35:27             |               |   |                              |
| gpio         | alarm 2015-09-10                     | 17:34:16             |               |   |                              |
| gpio         | alarm 2015-09-10                     | 17:33:00             |               |   |                              |
| gpio         | alarm 2015-09-10                     | 17:31:35             |               |   |                              |
| apio         | alarm 2015-09-10                     | 17:29:35             |               |   |                              |
| gpio         | alarm 2015-09-10                     | 17:28:24             |               | ~ |                              |
|              |                                      |                      | clear Refresh |   |                              |
|              |                                      |                      |               |   |                              |

## Basic Network Settings & PTZ Settings (grundlæggende netværksindstillinger og PTZ-indstillinger)

1). Gå ind i indstillingerne, hvor du kan foretage diverse indstillinger for panorering, tilt og zoom.

|                                        | PTZ Settings   | Device information                              |
|----------------------------------------|----------------|-------------------------------------------------|
| against pre-bit<br>Call Preset on boot |                | Alias Settings Device date&Time Settings        |
| PTZ speed                              | 10 ~           | Users Settings Multi-Device Settings            |
| Cruise Views                           | 2 🗸            | Basic Network Settings                          |
|                                        | Submit Refresh | Wireless Lan Settings<br>DDNS Service Settings  |
|                                        |                | Ftp Service Settings                            |
|                                        |                | PTZ Settings                                    |
|                                        |                | Local record path<br>Upgrade Device<br>Firmware |
|                                        |                | Record Schedule                                 |
|                                        |                | Alarm Log                                       |
|                                        |                | Back                                            |
|                                        |                |                                                 |
|                                        |                |                                                 |
|                                        |                |                                                 |
|                                        |                |                                                 |

2). Du kan ændre netværksindstillingerne IP-adresse, gateway og portnummer.

|                            | Basic Notwork Sottings | Device information                                                                                                    |
|----------------------------|------------------------|----------------------------------------------------------------------------------------------------|
| Obtain IP from DHCP Server |                        | Alias Settings Device date&Time                                                                                                    |
| IP Addr                    | 192.168.1.178          | Settings<br>Users Settings                                                                                                    |
| Subnet Mask                | 255.255.255.0          | Multi-Device Settings                                                                                                    |
| Gateway                    | 192.168.1.1            | Basic Network Settings                                                                                                    |
| DNS Server2                | 202.96.134.33          | Wireless Lan Settings                                                                                                    |
| Http Port                  | 99                     | DDNS Service Settings<br>Mail Service Settings                                                                                                    |
|                            | Submit Refresh         | Ftp Service Settings         Alarm Service Settings         PTZ Settings         Local record path         Upgrade Device         Firmware         Record Schedule         Alarm Log         Back |

# 14. Alias setting & Device Date & Time Setting(indstillinger for alias & enheds dato- og tidsindstillinger)

1) Du kan vælge en hvilken som helst NTP-server og klikke på "Submit".

2) Vælg den ønskede tidszone og klik på "Submit" for at aktivere.

|                       |                                         | Device information         |
|-----------------------|-----------------------------------------|----------------------------|
|                       | Device date&Time Settings               | Alias Settings             |
| Device Clock Time     | Mon, 21 Sep 2015 13:11:05 UTC           | Device date&Time           |
| Device Clock Timezone | (GMT +08:00) Beijing, Singapore, Taipei | Settings                   |
| Sync with NTP Server  |                                         | Users Settings             |
| Nite Conver           |                                         | Multi-Device Settings      |
| Ntp Server            | time.nist.gov                           | Basic Network Settings     |
|                       | Sync with PC Time                       | Wireless Lan Settings      |
|                       |                                         | DDNS Service Settings      |
|                       | Submit Refresh                          | Mail Service Settings      |
|                       |                                         | Ftp Service Settings       |
|                       |                                         | Alarm Service Settings     |
|                       |                                         | PTZ Settings               |
|                       |                                         | Local record path          |
|                       |                                         | Upgrade Device<br>Firmware |
|                       |                                         | Record Schedule            |
|                       |                                         | Alarm Log                  |
|                       |                                         | Back                       |
|                       |                                         |                            |
|                       |                                         |                            |
|                       |                                         |                            |

3) Viser navnet på kameraet.

|       | Alias Settings | Device information                              |
|-------|----------------|-------------------------------------------------|
| Alias | IPCAM          | Device date&Time<br>Settings                    |
|       | Submit Refresh | Users Settings                                  |
|       |                | Multi-Device Settings                           |
|       |                | Basic Network Settings                          |
|       |                | Wireless Lan Settings                           |
|       |                | DDNS Service Settings                           |
|       |                | Mail Service Settings                           |
|       |                | Ftp Service Settings                            |
|       |                | Alarm Service Settings                          |
|       |                | PTZ Settings                                    |
|       |                | Local record path<br>Upgrade Device<br>Firmware |
|       |                | Record Schedule                                 |
|       |                | Alarm Log                                       |
|       |                | Back                                            |
|       |                |                                                 |

# 15. User Setting & Multi-Device Setting(brugerindstillinger og indstillinger for flere)

1) Ændring af brugerkode.

|                |        |        |          |                | Device information           |
|----------------|--------|--------|----------|----------------|------------------------------|
| Users Settings |        |        |          | Alias Settings |                              |
|                | User   |        | Password |                | Device date&Time<br>Settings |
| Visitor        |        |        |          |                | Users Settings               |
| Operator       |        | ]      |          |                | Multi-Device Settings        |
| Administrator  | admin  | ]      | ••••     |                | Basic Network Settings       |
|                |        | -      |          |                | Wireless Lan Settings        |
|                | Submit | efresh |          |                | DDNS Service Settings        |
|                |        |        |          |                | Mail Service Settings        |
|                |        |        |          |                | Ftp Service Settings         |
|                |        |        |          |                | Alarm Service Settings       |
|                |        |        |          |                | PTZ Settings                 |
|                |        |        |          |                | Local record path            |
|                |        |        |          |                | Upgrade Device<br>Firmware   |
|                |        |        |          |                | Record Schedule              |
|                |        |        |          |                | Alarm Log                    |
|                |        |        |          |                | Back                         |
|                |        |        |          |                |                              |

- 1) Opdatér enheden i LAN-søgningen for at finde og tilføje et andet kamera.
- 2) Klik på "the 2<sup>nd</sup> device" (2. enhed) eller en hvilken som helst anden enhed.
- 3) Klik på den LAN-enhed, du har tilføjet i søgningen, og indtast dens brugernavn og kode.
- 4) Klik på "Submit".

|                                  |                      | Device information           |
|----------------------------------|----------------------|------------------------------|
|                                  | Alias Settings       |                              |
| Device List in Lan               |                      | Device date&Time<br>Settings |
|                                  |                      | Users Settings               |
|                                  |                      | Multi-Device Settings        |
|                                  | Refresh              | Basic Network Settings       |
| The 1st Device                   | This Device          | Wireless Lan Settings        |
| The 2nd Device                   | IPCAM(192.168.1.154) | DDNS Service Settings        |
| The 3rd Device                   | None                 | Mail Service Settings        |
| The 4th Device                   | None                 | Ftp Service Settings         |
| The 5fi Device                   | None                 | Alarm Service Settings       |
| The 6si Device                   | None                 | PTZ Settings                 |
|                                  |                      | Local record path            |
| The 7se Device                   | None                 | Upgrade Device               |
| The 8ei Device                   | None                 | Depart Schedule              |
| The 9ni Device                   | None                 | Record Schedule              |
| attention: If you want to access | Alarm Log            |                              |
|                                  | from internet.       | Back                         |
|                                  | Submit Refresh       |                              |

#### FAQ:

#### A. Jeg har glemt min kode

1) Nulstil dit kamera. Tænd kameraet og hold knappen RESET trykket ind i 10 sekunder.

Denne knap finder du i bunden af kameraet. Hvis dit kamera er til udendørs brug, findes den hvide reset-knap for enden af netledningen.

2) Når du har gennemført nulstillingen, er alle kameraets oprindelige indstillinger blevet gendannet, således at brugernavn og kode igen er ændret til **"admin".** 

#### B. Ingen video, der vises kun en sort skærm i browseren

Bemærk: Hvis der stadig ingen live video vises efter, at du har startet OCX ActiveX, skal du prøve at slå ActiveX til i IEs sikkerhedsindstillinger ved at gennemføre følgende trin:

1. Deaktivér din computers firewall.

2. Skift indstillingerne for ActiveX i "Internet Explorer" browser > "Funktioner" >
 "Internetindstillinger" > "Sikkerhed" > "Brugerdefineret niveau" > "ActiveX-objekter og
 Plug-ins", alle punkter under ActiveX skal være "Slået til":

lsær:

Slå til: Hent usignerede ActiveX-objekter

Slå til: Initialiser og aktiver scripting af ActiveX-objekter, der ikke er markeret som sikre

Slå til: Kør ActiveX-objekter og plug-ins

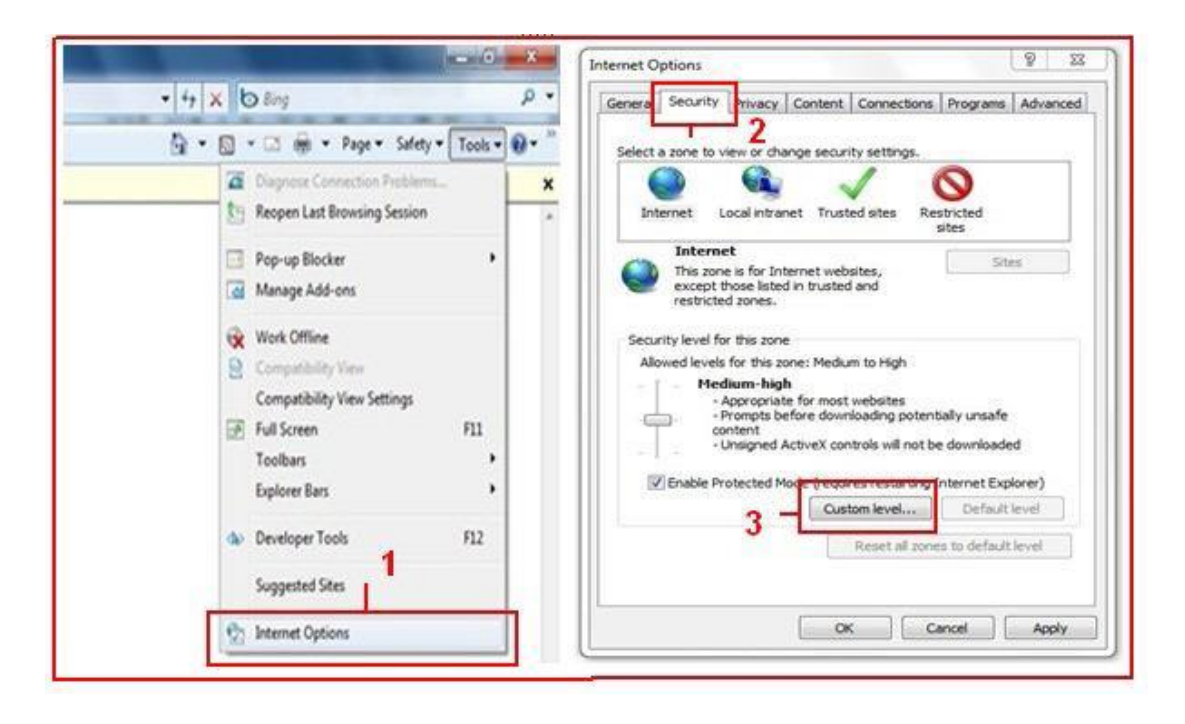

a.

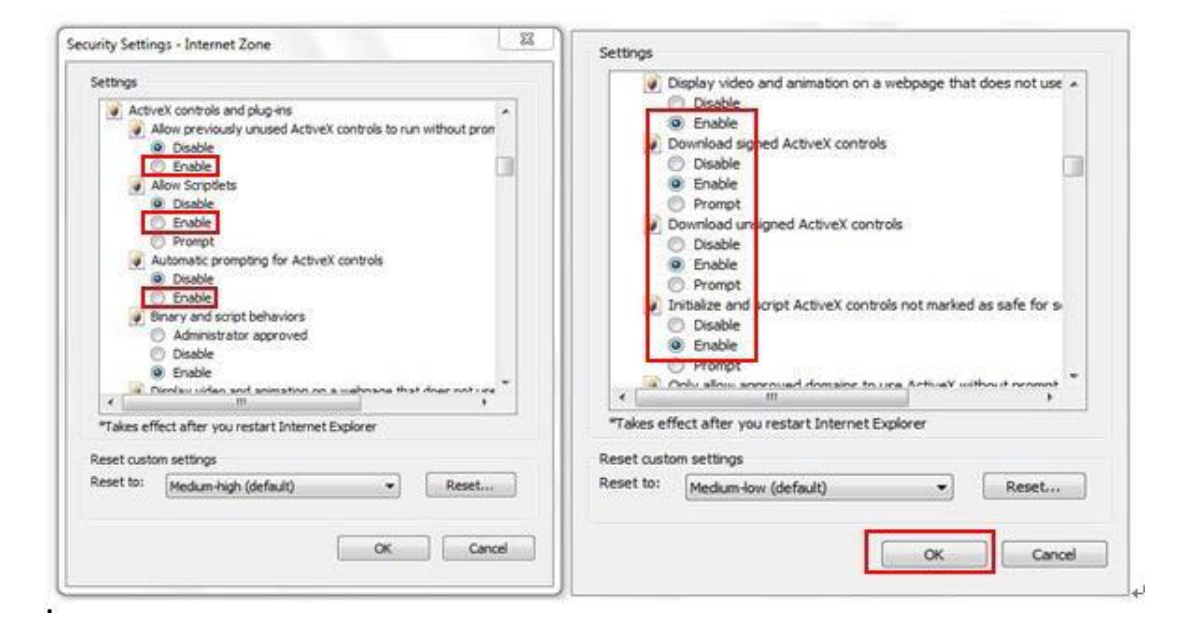

b.

#### ALLE RETTIGHEDER FORBEHOLDES, COPYRIGHT DENVER ELECTRONICS A/S

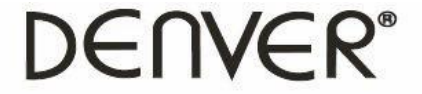

www.denver-electronics.com

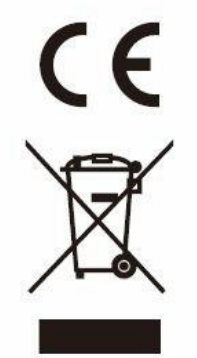

Elektrisk og elektronisk udstyr samt medfølgende batterier indeholder materialer, komponenter og stoffer, der kan være skadelige for menneskers sundhed og for miljøet, hvis affaldet (kasseret elektrisk og elektronisk udstyr og batterier) ikke håndteres korrekt.

Elektrisk og elektronisk udstyr og batterier er mærket med nedenstående overkrydsede skraldespand. Den symboliserer, at elektrisk og elektronisk udstyr og batterier ikke må bortskaffes sammen med usorteret husholdningsaffald, men skal indsamles særskilt.

Alle kommuner har etableret indsamlingsordninger, hvor kasseret elektrisk og elektronisk udstyr samt bærbare batterier gratis kan afleveres af borgerne på genbrugsstationer og andre indsamlingssteder eller bliver afhentet direkte fra husholdningerne. Nærmere information kan fås hos kommunens tekniske forvaltning.

Inter Sales A/S erklærer hermed, at disse produkter (DENVER IPC-330 and DENVER IPO-320) overholder de væsentlige krav og andre relevante bestemmelser i Direktiv 1999/5/EF. En kopi af konformitetserklæringen kan fås hos:

Inter Sales A/S Stavneagervej 22 DK-8250 Egaa Danmark

Importeret af: DENVER ELECTRONICS A/S Stavneagervej 22 DK-8250 Egaa Danmark www.facebook.com/denverelectronics